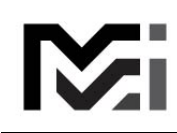

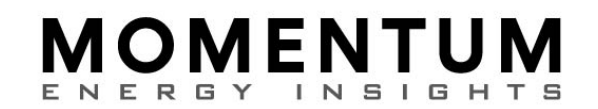

RESET PASSWORD GUIDE

Updated 7/31/2023, S. Hall

There are two ways to reset your password.

- 1. If you are NOT logged-in:
  - a. Click "Login" link on the right end of the Main Menu, this will display the Login page:

| i⊠i                 | Home  | Search | Мар | Help |
|---------------------|-------|--------|-----|------|
| Log In              |       |        |     |      |
| Email               | :     | *      |     |      |
| Password            | :     | *      |     |      |
| Remember me?        |       |        |     |      |
| Log In              |       |        |     | e    |
| Resend Confirmation | Email |        |     |      |

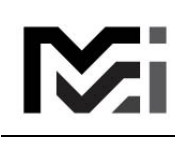

## **MOMENTUM** ENERGY INSIGHTS

b. Click "Forgot password" to display this form:

| Mi                       | Home Searcl | п Мар         | Help                              |
|--------------------------|-------------|---------------|-----------------------------------|
| Forgot y<br>We will send | <b>/OU</b>  | ass\<br>o you | word?<br>can reset your password. |
| Email                    |             |               |                                   |
| Send Em                  | ail         |               |                                   |

- c. Enter the email for your existing user account then click "Send Email". If you don't have an account contact Support for assistance.
- d. If the entry matches an existing user an email message is sent similar to this:

| Reset Password |                                                                            |  |  |  |  |
|----------------|----------------------------------------------------------------------------|--|--|--|--|
| MS             | MEI Support <support@momentumei.com><br/>12:31 PM</support@momentumei.com> |  |  |  |  |
| To: snha       | ll00@gmail.com                                                             |  |  |  |  |
|                |                                                                            |  |  |  |  |
| Reset y        | our password <u>HERE</u> .                                                 |  |  |  |  |

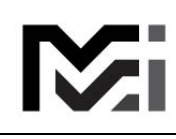

## **MOMENTUM** ENERGY INSIGHTS

e. Click the "HERE" link to open your browser to the "Create Password" page:

| Create Password                                                                           |  |  |  |  |  |
|-------------------------------------------------------------------------------------------|--|--|--|--|--|
| Please create a new password for:                                                         |  |  |  |  |  |
| snhall00@yahoo.com                                                                        |  |  |  |  |  |
| Minimum of 8 characters including at least one: uppercase, lowercase, number, and symbol. |  |  |  |  |  |
| *                                                                                         |  |  |  |  |  |
| Password                                                                                  |  |  |  |  |  |
| *                                                                                         |  |  |  |  |  |
| RepeatPassword                                                                            |  |  |  |  |  |
| Save                                                                                      |  |  |  |  |  |

- f. Enter a new password following the rules listed, then enter it again in the Repeat Password box then click "Save".
- g. If successful, you will return to the Home page as logged-in:

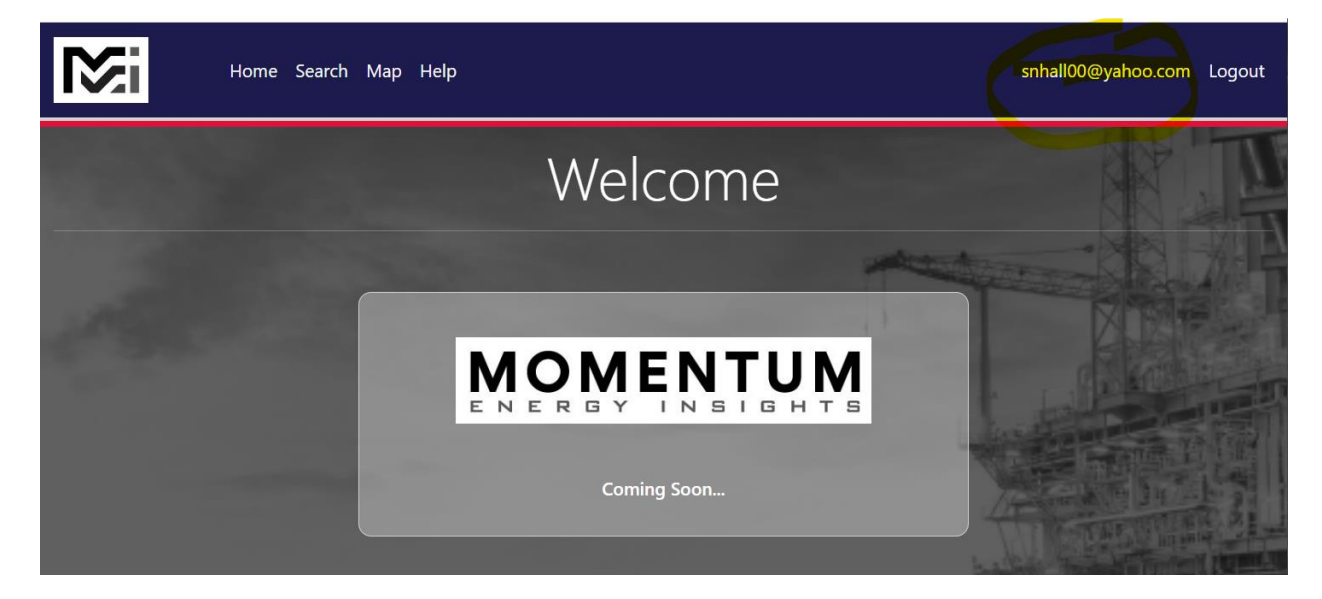

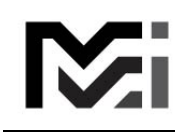

## **MOMENTUM** ENERGY INSIGHTS

- 2. If you ARE logged-in:
  - a. Click your login name on the right end of the Main Menu, this will display the Manage Profile page:

| Manage Profile                                                                                        |                                                                                                    |                                           |                                                        |                                                                                                    |                                                             |                                                                                                    |
|----------------------------------------------------------------------------------------------------|----------------------------------------------------------------------------------------------------|-------------------------------------------|--------------------------------------------------------|----------------------------------------------------------------------------------------------------|-------------------------------------------------------------|----------------------------------------------------------------------------------------------------|
| Account Actions <ul> <li><u>Change Password</u></li> <li><u>Confirm Phone +15039102948</u></li> </ul> | Settings for snhall00@y Is Trader Start Page Home                                                          | vahoo.con                                 | n                                                      | -                                                                                                    |                                                             |                                                                                                    |
|                                                                                                    | New Capital Event<br>New Maintenance Event<br>New Planned TAR Event<br>New Unit<br>New Unplanned TAR Event | Email<br>Email<br>Email<br>Email<br>Email | Subscr<br>Text<br>Text<br>Text<br>Text<br>Text<br>Text | iptions<br>Capital Event Changed<br>Maintenance Event Changed<br>Planned TAR Event Changed<br>Plant Changed<br>Unit Changed<br>Unplanned TAR Event Changed<br>Plant Retired<br>Unit Retired | Email<br>Email<br>Email<br>Email<br>Email<br>Email<br>Email | <ul> <li>Text</li> <li>Text</li> <li>Text</li> <li>Text</li> <li>Text</li> <li>Text</li> <li>Text</li> <li>Text</li> <li>Text</li> </ul> |

b. Click "Change Password" to display the Create Password form the same as the process described above beginning with <u>Step e</u>.